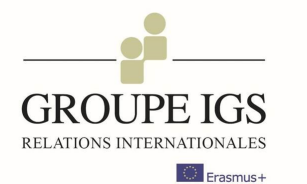

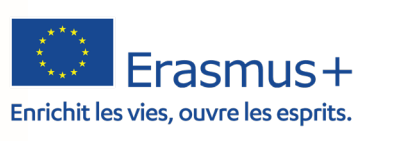

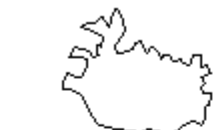

15 May

ne Z

3

# ONLINE LEARNING AGREEMEN

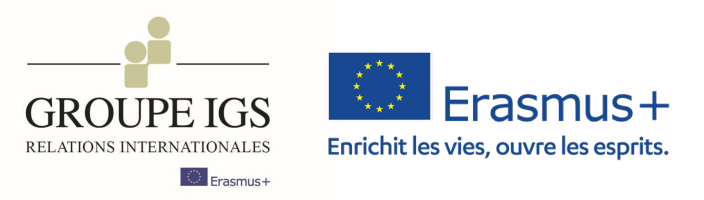

### Vous êtes étudiant.e Erasmus+,

le Online Learning Agreement (OLA) est un outil en ligne qui facilitera les démarches liées à votre mobilité. Ce tutoriel élaboré par le pôle Erasmus+ de la Direction Internationale vous aidera à bien remplir et valider votre contrat pédagogique sur la plateforme OLA.

## 4 étapes pour valider le OLA

- Étape 1 : complétion et validation du contrat en ligne par l'étudiant
- Étape 2 : validation ou demande de modification du contrat par le responsable pédagogique de votre école d'envoi.
- Étape 3 : validation ou demande de modification du contrat par le responsable pédagogique de l'établissement d'accueil.
- Étape 4 : après validation par l'établissement d'accueil, vous serez prévenu.e par mail. Vous pourrez alors télécharger le PDF du contrat pédagogique et le communiquer à votre Coordinatrice Erasmus+
  - erasmusplus@igensia.com.

Étape 5 (si applicable) : changement de cours et revalidation par toutes les parties.

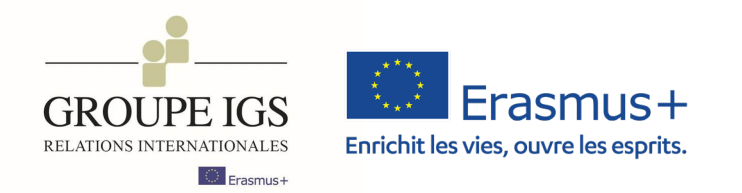

## Voici le détail des étapes à suivre pour compléter le OLA/contrat pédagogique

Connectez-vous sur la plateforme : <u>https://www.learning-agreement.eu/</u>

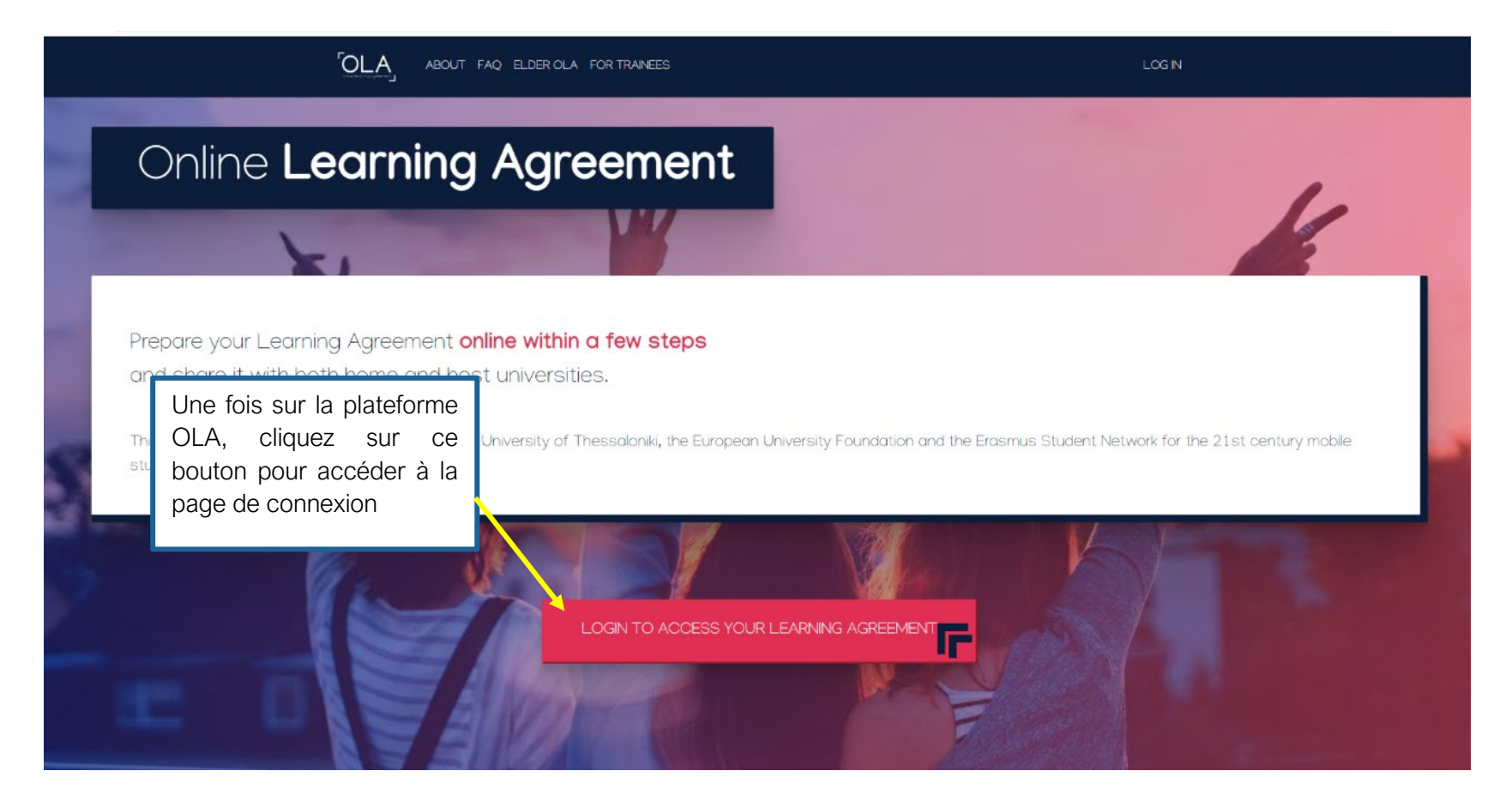

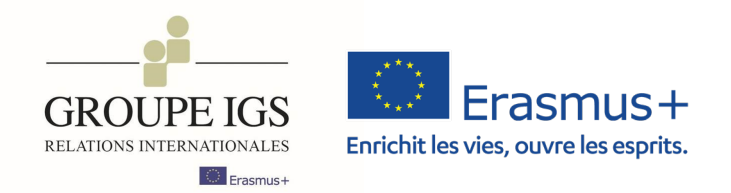

| Créez votre compte en utilisant un compte Google | <b>WyAcademicID</b>                                                                                                    |
|--------------------------------------------------|----------------------------------------------------------------------------------------------------|
|                                                  | Examples: University of Bologna, name@autQ                                                                                                    |
|                                                  | or Login with elDAS                                                                                                    |
|                                                  | C Login with Google                                                                                                    |
|                                                  |                                                                                                    |
|                                                  | Co-financed by the Connecting Europe Eacility of the European Union                                                                                                    |
|                                                  | This project has been co-funded by the European Commission. The content of the service reflects the views only of the authors and the European Commission cannot be held responsible for any use which may be made of the information contained therein. |
|                                                  | MyAcademicID Support Helpdesk eduTEAMS by GÉANT   Privacy Policy                                                                                                    |

Pour plus d'informations sur le processus d'inscription à la plateforme : <u>https://www.youtube.com/watch?v=rplepEmQF3Y</u>

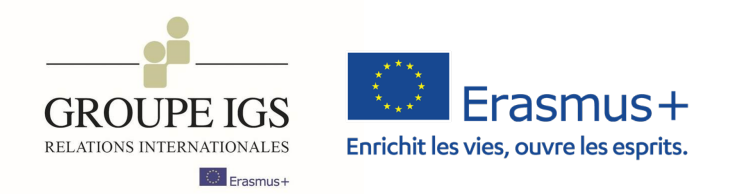

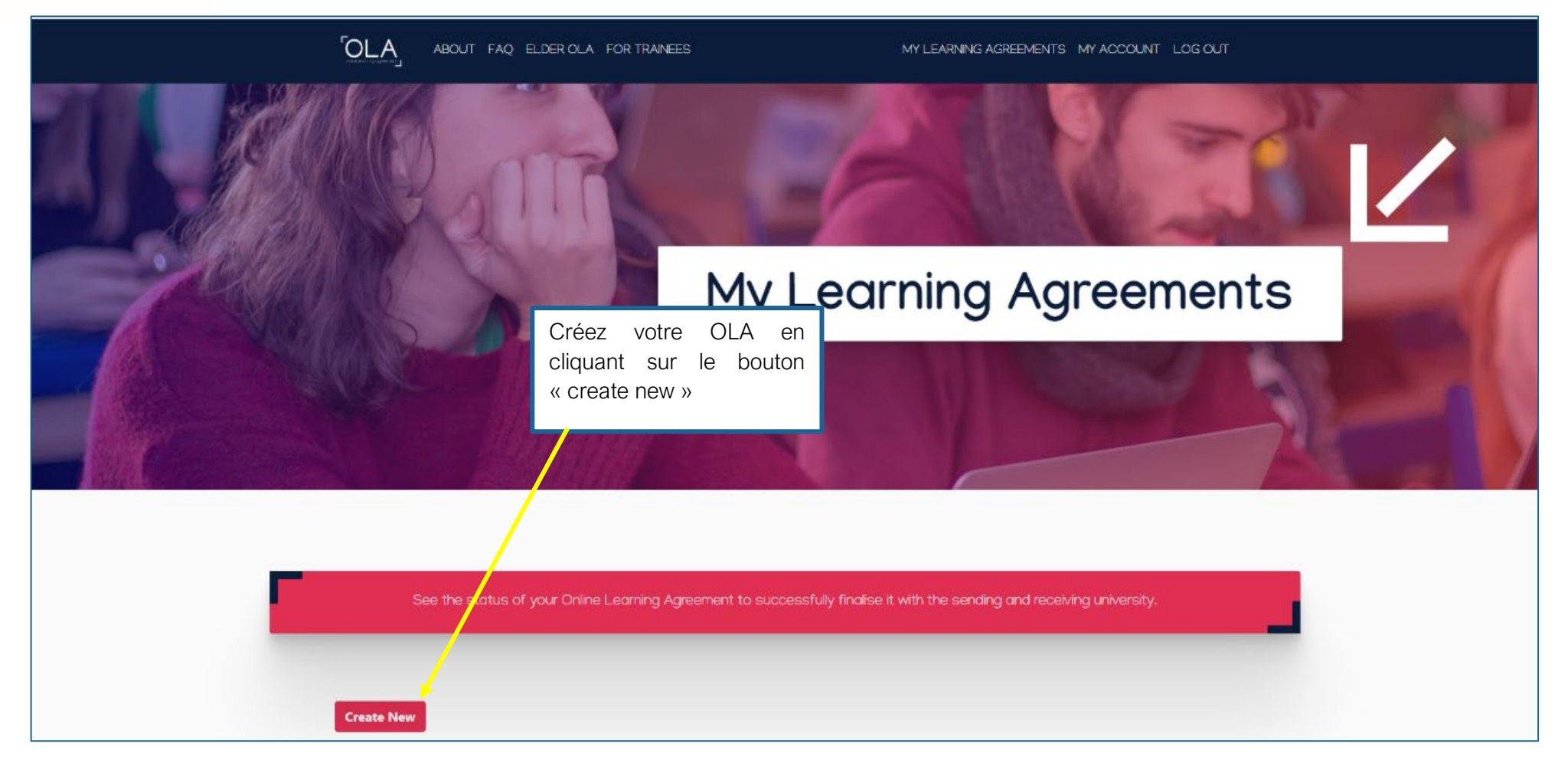

Pour plus d'informations sur le processus de création du OLA : <u>https://www.youtube.com/watch?v=palKpHJvTlg</u>

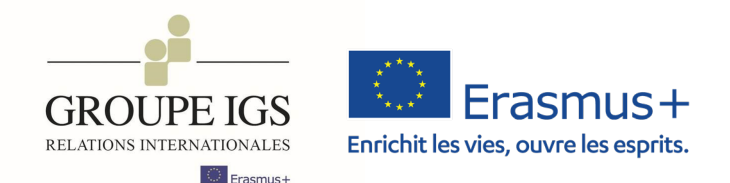

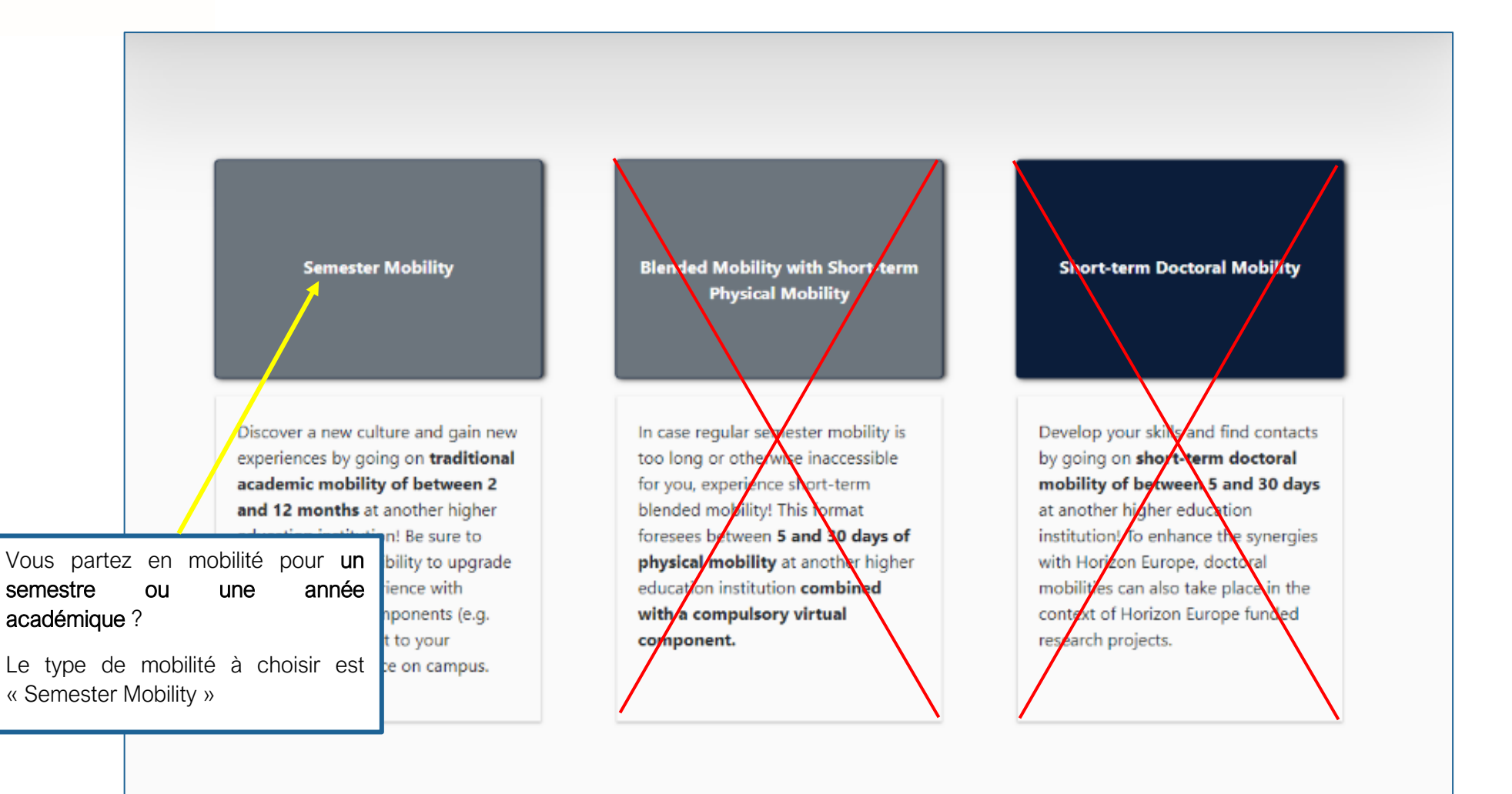

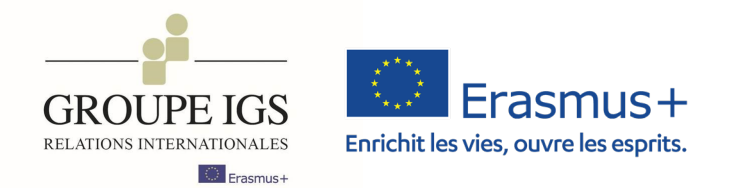

|                                                       |                                                                  | R TRAINEES MY LEARNING AGREE                                                                                                    | EMENTS MY ACCOUNT LOG OUT                                                                                                    |                                 |
|-------------------------------------------------------|------------------------------------------------------------------|----------------------------------------------------------------------------------------------------|----------------------------------------------------------------------------------------------------|---------------------------------|
| Vous arrivez sur la première page du OLA.             | Academic year *                                                  |                                                                                                    |                                                                                                    |                                 |
| Veuillez remplir vos<br>informations<br>personnelles. | Student                                                          |                                                                                                    | Selon votre école et/ou le cursus suivi, in<br>domaine d'études, et le code correspon                                                                                                    | ndiquez le<br>idant :           |
|                                                       | First name(s) *  Email *  Date of birth *  ij/mm/aaaa  Undefined | Last name(s) * Nationality * Country to which the person beloc<br>card and/or ressont.                                                                                           | <ul> <li>ABS, ICD PGE, ICD BBD, IGS-R<br/>Business and Administration</li> <li>ESAM, BTS SAM : 0413<br/>Management and Administration</li> <li>ISCPA Com, ICD BEM: 0414<br/>Marketing and advertising</li> <li>ISCPA Journalisme et production<br/>Journalisme and Information</li> </ul>                                         | וּ <b>H</b> : 0410<br>יח : 0320 |
|                                                       | Field of Education * Field                                       | For Education Comment     Study cycle *       Bachelor or     Study cycle: Shore       Study cycle: Shore     Study cycle: Shore       cycle (EQF level &     Cycle (EQF level & | requivalent first cycle (EQF leve<br>rt cycle (EQF level 5) / Bachelor C<br>ycle (EQF level 6) / Master or equivalent<br>BF level 7) / Doctorate or equivalent third<br>B).<br>Ici, choisissez le niveau<br>que vous préparez :<br>- niveau « Licence/ Ba<br>(1 <sup>ère</sup> à 3 <sup>ème</sup> année)<br>pixeou « Master » (// | du diplôme<br>achelor »         |
|                                                       |                                                                  |                                                                                                    | – niveau « Master » (4<br>année).                                                                                                    | Ferne et 2enne                  |

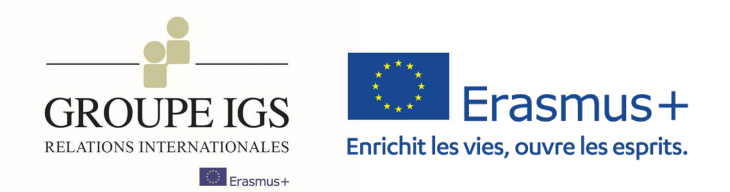

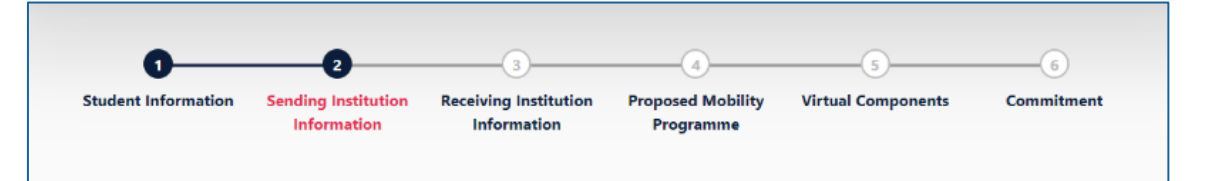

La seconde étape concerne les informations relatives à votre établissement d'envoi en France. ATTENTION, les informations sont différentes en fonction de l'établissement dans lequel vous étudiez !

| emic year *<br>22/2023 |  |
|------------------------|--|
| ending                 |  |
| Sending Institution    |  |
| Country *              |  |
| France                 |  |
| France x Name *        |  |

| Name * Institut de Gestion Sociale x                                                                                                    |                                                                |
|----------------------------------------------------------------------------------------------------|----------------------------------------------------------------|
| Faculty/Department *                                                                                                    |                                                                |
| Address *                                                                                                    | Erasmus Code *                                                 |
| Paris                                                                                                    | F PARIS363                                                     |
| Veuillez sélectionner dans la liste déroular<br>« Institut de Gestion Sociale » et indiquer<br>le campus de votre établissement dans l'e<br>« Faculty/Department » (ex : ESAM Lyon<br>RH Paris).<br>Le code FPARIS363 s'affichera automatic | nte<br>le <b>nom et</b><br><b>encart</b><br>ou IGS<br>quement. |

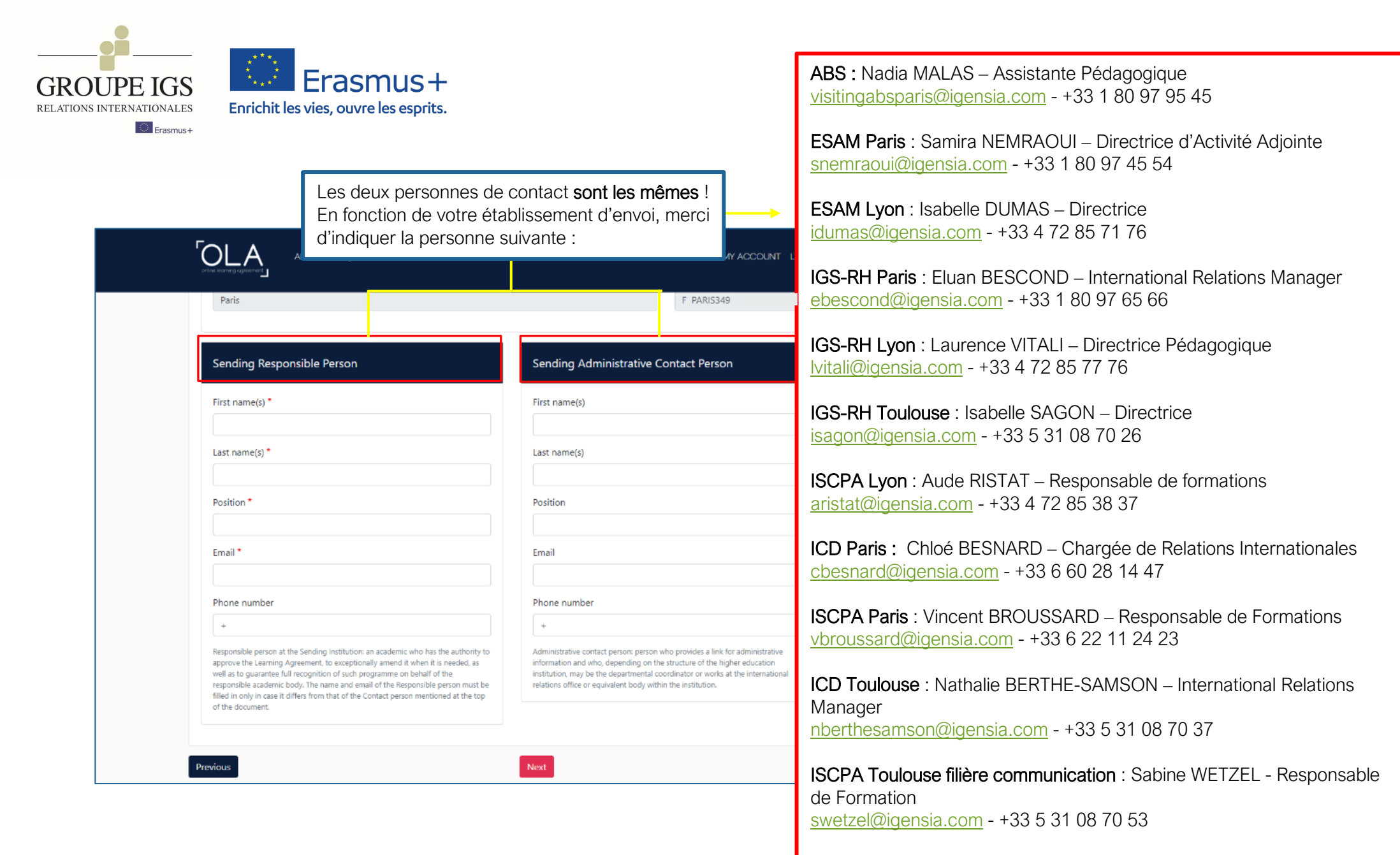

ISCPA Toulouse filière journalisme : Sylvie LAGARRIGUE - Responsable de Formation slagarrigue@igensia.com - +33 5 31 08 70 18

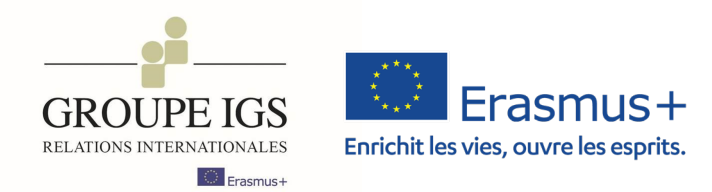

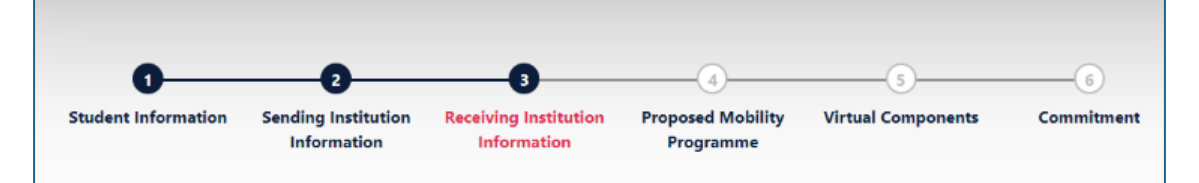

| eceiving                                                                                                    |                                         |
|----------------------------------------------------------------------------------------------------|-----------------------------------------|
| Receiving Institution                                                                                                    |                                         |
| Country *                                                                                                    |                                         |
| Country of the institution                                                                                                    |                                         |
| Name *                                                                                                    |                                         |
| Name of the institution                                                                                                    |                                         |
|                                                                                                    |                                         |
| Receiving Responsible Person                                                                                                    | Receiving Administrative Contact Person |
| First name(s) *                                                                                                    | First name(s)                           |
| Last name(s) *                                                                                                    | Last name(s)                            |
| Position *                                                                                                    | Position                                |
| Email *                                                                                                    | Email                                   |
| Phone number                                                                                                    | Phone number                            |
| +                                                                                                    | •                                       |
| Responsible person at the Receiving Institution: the name and email of the<br>Responsible person must be filled in only in case it differs from that of the Contact<br>person mentioned at the top of the document. |                                         |

<u>Troisième étape</u>: complétion des informations relatives à l'établissement d'accueil.

Les informations de contact sont disponibles dans la fiche de l'établissement sur l'intranet.

Si vous n'êtes pas sûr.e, renseignez-vous auprès de votre Responsable Pédagogique/ Responsable de Mobilités pour obtenir ces informations.

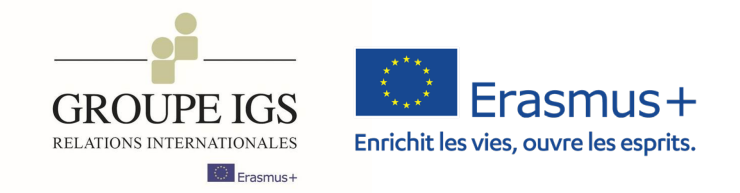

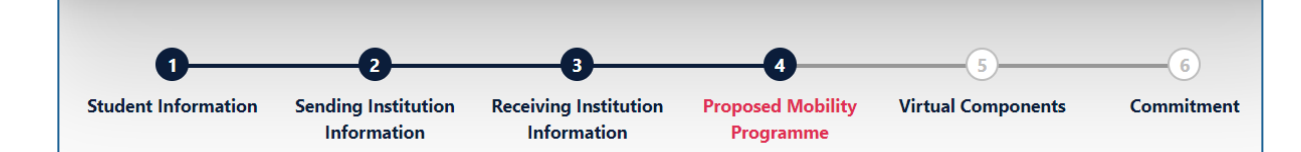

| Quatrième é<br>des informat<br>programme<br>l'établissemen                                                                                   | <u>etape :</u> complétion<br>ions relatives au<br>de cours dans<br>it d'accueil.                                                                                                    | Dates indiquées<br>lettre d'accep                                                                                                    | Planned start of sur la jj/mm/aaaa                                                                                                    | the mobility *                                                                                            |                                  | Planned end of the mobility<br>jj/mm/aaaa                                                                                                    | *                                                                                                    |
|----------------------------------------------------------------------------------------------------|----------------------------------------------------------------------------------------------------|----------------------------------------------------------------------------------------------------|----------------------------------------------------------------------------------------------------|----------------------------------------------------------------------------------------------------|----------------------------------|----------------------------------------------------------------------------------------------------|----------------------------------------------------------------------------------------------------|
| Les informations<br>demandées sont<br>disponibles sur<br>l'intranet, dans la<br>fiche de<br>présentation de<br>l'établissement<br>d'accueil. | Etablissez votre<br>cours disponible s<br>Un « Compone<br>ajouter un cours a<br>urse catalogue at the Receiving Ins                                                                                               | liste de cours en fo<br>sur l'intranet, dans l<br>de l'é<br>ent to Table A » équ<br>à la liste, il faut cliqu<br>C<br>stitution describing the le | nction du catalogue de<br>a fiche de présentation<br>tablissement d'accueil.<br>uivaut à un cours. Pour<br>uer sur le bouton « Add<br>omponent to Table A »                                                                                                  | Table A - Study programme         Component to Table A         Component title at the Receiving Instituti | e at the Receiv                  | ving institution * he course catalogue) * ing experience that features learning outcomer preparation/research for a thesis, mobility win f ECTS credits (or equivalent) to be y the Receiving Institution upon completion * (or equivalent): in countries where the n is not in place, in particular for institutions ther Countries not participating in the cress, "ECTS" needs to be replaced in the ss by the name of the equivalent system that a web link to an explanation to the system ded. | Remove<br>s, credits and forms of assessment. Examples of educational<br>idow or free electives.<br>Semester *<br>- Select a value - |
| throughout their<br>teaching and ass<br>people to contact<br>This must be an e<br>The main language<br>- Select a value -                    | studies to enable them to make the right<br>essment procedures, the level of program<br>t, with information about how, when and<br>external URL such as http://example.com.<br>of instruction at the Receiving In | choices and use their time mos<br>mes, the individual educational<br>where to contact them. Show le<br>stitution *                                | t efficiently. The information concerns, for<br>components and the learning resources. T<br>iss<br>The level of language competence<br>- Select a value -<br>Level of language competence: a descript<br>available at: https://europass.cedefop.euro<br>cefr | e •<br>ion of the European Language Levels (CEFR) is<br>spa.eu/en/resources/european-language-levels-     | Si le<br>parte<br>nume<br>veuill | e catalogue de cours<br>enaire ne contient pa<br>éro du cours en ques<br>lez indiquer <b>XX00</b> .                                                                                                    | s du<br>s le<br>stion,                                                                                                    |

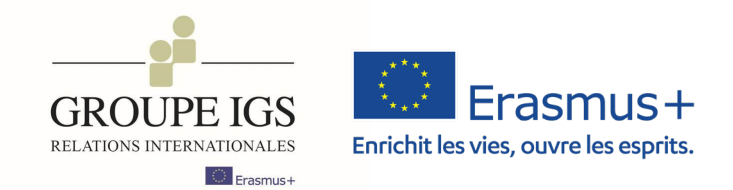

| Informations sur la reconnaissance des cours<br>dans votre établissement d'envoi.<br>Les informations demandées ici sont                                     | Table B - Recognition at the Sending institution *          S       Component to Table B         Component to Table B       Component title at the Sending Institution (as indicated in the course catalogue) *         P       An *educational component" is a self-contained and formal structured learning experience that features learning outcomes, credits and forms of assessment. Examples of eductor components are: a course, module, seminar, laboratory work, preparation/research for a thesis, mobility window or free electives. |                                                                                                    |                    |  |  |
|----------------------------------------------------------------------------------------------------|----------------------------------------------------------------------------------------------------|----------------------------------------------------------------------------------------------------|--------------------|--|--|
| disponibles sur le catalogue de cours de votre<br>établissement en France.<br>En cas de doute, contactez votre responsable<br>et/ou assistant e pédagogique. |                                                                                                    |                                                                                                    |                    |  |  |
|                                                                                                    | Component Code *                                                                                                    | recognised by the Sending Institution *                                                                                                    | Semester *         |  |  |
|                                                                                                    |                                                                                                    | ECTS credits (or equivalent): in countries where the<br>"ECTS" system is not in place, in particular for institutions<br>located in Partner Countries not participating in the<br>Bologna process. "ECTS" needs to be replaced in the<br>relevant tables by the name of the equivalent system that<br>is used, and a web link to an explanation to the system<br>should be added. | - Select a value - |  |  |
|                                                                                                    | Automatically recognised towards student                                                                                                    | degree                                                                                                    |                    |  |  |
|                                                                                                    | Automatic recognition comment                                                                                                    |                                                                                                    | <i>R</i>           |  |  |

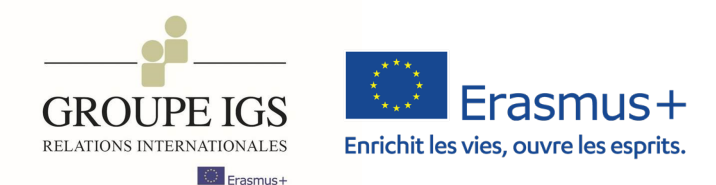

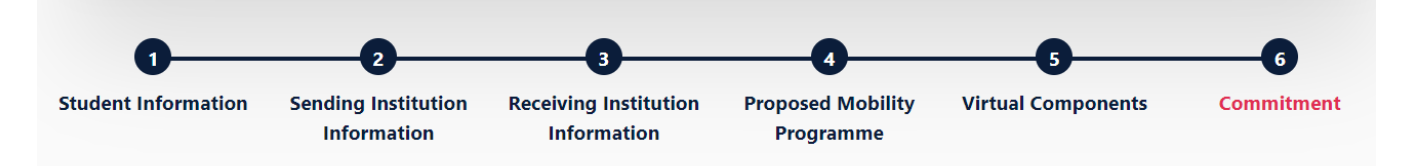

#### Academic year \*

2022/2023

Il est maintenant temps de signer votre contrat pédagogique.

Pour ce faire, il faut signer dans l'encart dédié puis cliquer sur le bouton « Sign and send the Online Learning agreement to the Responsible person at Sending institution for review ».

Il sera par la suite envoyé directement aux établissements d'envoi et d'accueil pour validation et signature. Vous serez informé.e de toutes ces étapes en temps réel.

#### **Commitment Preliminary**

By digitally signing this document, the student, the Sending Institution and the Receiving Institution confirm that they approve the Learning Agreement and that they will comply with all the arrangements agreed by all parties. Sending and Receiving Institutions undertake to apply all the principles of the Erasmus Charter for Higher Education relating to mobility for studies (or the principles agreed in the Inter-Institutional Agreement for institutions located in Partner Countries). The Beneficiary Institution and the student should also commit to what is set out in the Erasmus+ grant agreement. The Receiving Institution confirms that the educational components listed are in line with its course catalogue and should be available to the student. The Sending Institution commits to recognise all the credits or equivalent units gained at the Receiving Institution for the successfully completed educational components and to count them towards the student's degree. The student and the Receiving Institution will communicate to the Sending Institution any problems or changes regarding the study programme, responsible persons and/or study period.

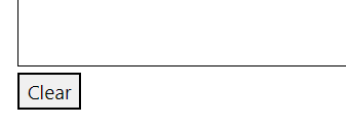

<u>II AVANT DE SIGNER, ASSUREZ-VOUS QUE LES INFORMATIONS QUE VOUS AVEZ</u> <u>RENSEIGNÉES SONT CORRECTES, UNE ERREUR VOUS OBLIGERA A RECOMMENCER LE</u> <u>PROCESSUS OLA !!</u>

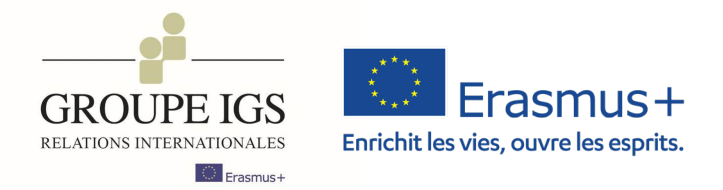

Il se peut que vous ayez à effectuer des changements de cours au début de votre semestre.

Si tel est le cas, il vous faut revenir sur votre compte OLA et cliquer sur « Apply changes ».

Attention ces changements neuvent être

| See the status of your Online Learning Agreement to successfully finalise it with the sending and rece |                       |               |                            | effectués seulement si votre OLA a été signé<br>auparavant par toutes les parties. |  |
|----------------------------------------------------------------------------------------------------|-----------------------|---------------|----------------------------|------------------------------------------------------------------------------------|--|
| Create New                                                                                             |                       |               |                            |                                                                                    |  |
| Sending Institution                                                                                    | Receiving Institution | Status        | Created ▼                  | View or<br>Edit                                                                    |  |
| Sending Institution                                                                                    | Receiving Institution | Ready to Edit | Wed, 02/15/2023<br>- 16:06 | Apply<br>Changes<br>Download<br>PDF<br>History                                     |  |

Pour plus d'informations sur le processus de changement de cours sur le OLA : https://www.youtube.com/watch?v=DJQrbAD7038

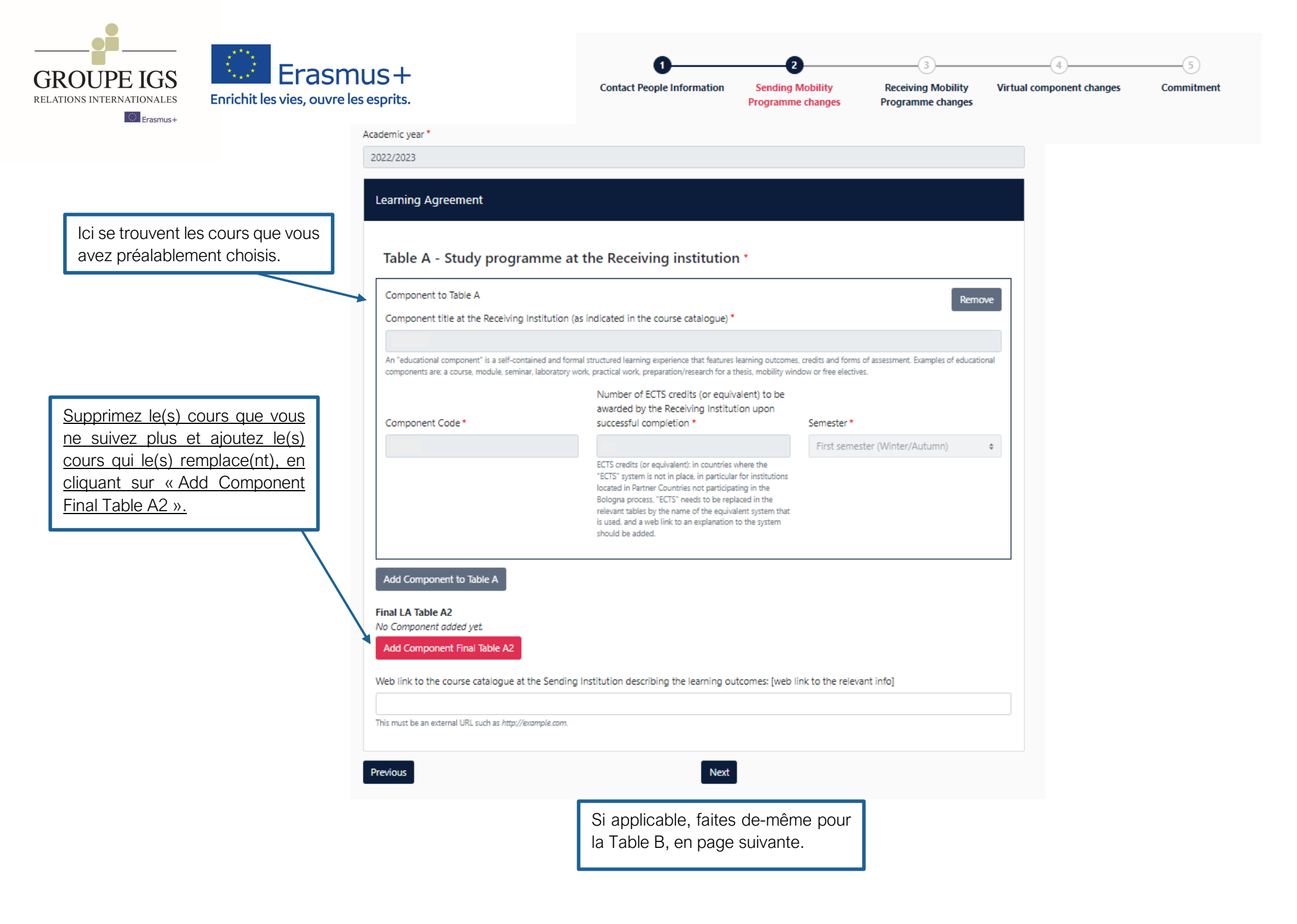

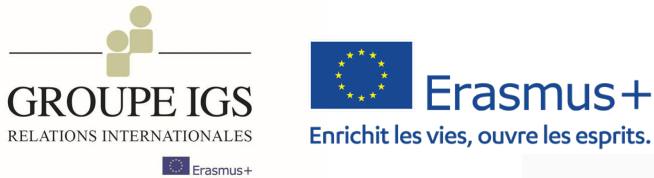

Signez à nouveau dans l'encart dédié puis cliquer sur le bouton « Sign and send the Online Learning agreement to the Responsible person at Sending institution for review ».

Les changements de cours devront être vérifiés puis validés par votre organisation d'envoi et votre organisation d'accueil. Vous serez informé.e de toutes ces étapes en temps réel.

| 0                          |                                       |                                         |                           | 5          |
|----------------------------|---------------------------------------|-----------------------------------------|---------------------------|------------|
| Contact People Information | Sending Mobility<br>Programme changes | Receiving Mobility<br>Programme changes | Virtual component changes | Commitment |

#### Academic year \*

2022/2023

#### **Commitment Final**

By digitally signing this document, the student, the Sending Institution and the Receiving Institution confirm that they approve the Learning Agreement and that they will comply with all the arrangements agreed by all parties. Sending and Receiving Institutions undertake to apply all the principles of the Erasmus Charter for Higher Education relating to mobility for studies (or the principles agreed in the Inter-Institutional Agreement for institutions located in Partner Countries). The Beneficiary Institution and the student should also commit to what is set out in the Erasmus+ grant agreement. The Receiving Institution confirms that the educational components listed are in line with its course catalogue and should be available to the student. The Sending Institution commits to recognise all the credits or equivalent units gained at the Receiving Institution for the successfully completed educational components and to count them towards the student's degree. The student and the Receiving Institution will communicate to the Sending Institution any problems or changes regarding the study programme, responsible persons and/or study period.

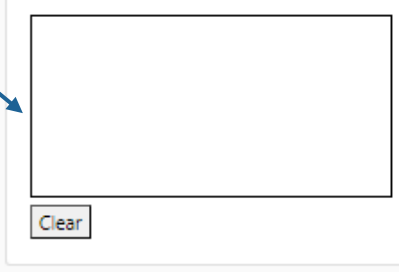

Une fois votre OLA validé par toutes les parties, veuillez télécharger le PDF du contrat pédagogique et le communiquer à votre Coordinatrice Erasmus+

- erasmusplus@igensia.com.

ign and send" you also give express consent for your personal data contained herein to be transmitted to the HEI or Organisation of destination.

Previous Sign and send the Online Learning Agreement to the Responsible person at the Sending Institution for review

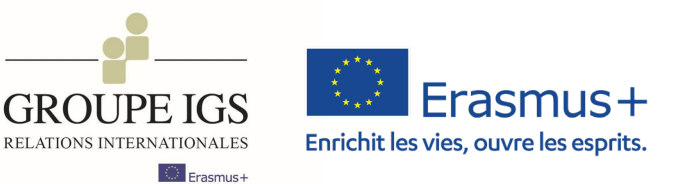

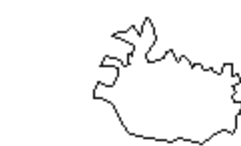

P

NUC,

n)

Dernière mise à jour le 10/10/2024

Pour toute information complémentaire concernant la pédagogie, prendre directement contact avec votre responsable pédagogique.

Pour toute information complémentaire liée à la procédure de demande de bourse Erasmus+ ou au programme communautaire dans son ensemble, envoyer un mail à <u>erasmusplus@igensia.com</u>.